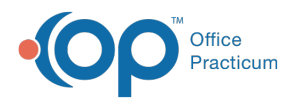

## Important Content Update Message

We are currently updating the OP Help Center content for the release of OP 20. OP 20 (official version 20.0.x) is the certified, 2015 Edition, version of the Office Practicum software. This is displayed in your software (**Help tab > About**) and in the Help Center tab labeled Version 20.0. We appreciate your patience as we continue to update all of our content.

## How do I see labs that have failed to be imported?

Last Modified on 02/10/2020 8:49 am EST

## Version 14.10

This information will be presented on the **Diag Tests** tab in the Schedule and Practice Workflow window. The failed results will be displayed on the **Failed Results** tab. If there are failed results present on this tab, the record count in that grid will add to the record count displayed on the Diag Tests tab.

When viewing failed results, the only action that can be taken is to mark the failed result as reviewed by selecting the **Reviewed?** checkbox in the grid. Once the checkbox is selected, refresh the window to remove the failed result from view. To view all errors (reviewed and non-reviewed) click the **Show All** check box located on the top-right corner of the Failed Results tab.

**Note**: For any failed result, contact the lab to request a different method for receiving the lab result (mail, fax, etc.). In addition, there is a hyperlink to a Google form where information can be entered with details of the error. This will allow support to further research/troubleshoot the particular reason why HL7 message failed.

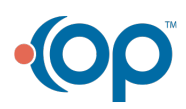

Π

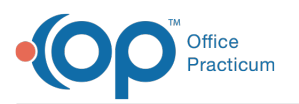

| 🛃 [F7] Schedule and Practice Workflow |                                                                                |                                                                                                    |                               |                 |                       |                    |                       |                                         |              |           |
|---------------------------------------|--------------------------------------------------------------------------------|----------------------------------------------------------------------------------------------------|-------------------------------|-----------------|-----------------------|--------------------|-----------------------|-----------------------------------------|--------------|-----------|
| 29                                    | Calendar                                                                       | Pending Requisitio                                                                                    | ns Unmatched Received Results | s (75) Results  | Received/Reviewed (37 | ) Review Date Rang | e Failed Results (5)  |                                         |              |           |
| 1                                     | Tracking                                                                       | The following results failed to process. Please contact the lab and make sure you obtain the results. |                               |                 |                       |                    |                       |                                         |              |           |
| 22 M                                  | lessages (5) Notify OP Support with this information in order to troubleshoot. |                                                                                                    |                               |                 |                       |                    |                       | -                                       |              | Show All  |
| <b>2</b> 10                           | Taaka                                                                          |                                                                                                    |                               |                 |                       |                    |                       |                                         |              |           |
| 2 m                                   | Idisks                                                                         | Drag a column header here to group by that column                                                     |                               |                 |                       |                    |                       |                                         |              |           |
| 1                                     | Encounters                                                                     | Error ID                                                                                              | Patient Name                  | Date            | Message ID            | Lab Name           | Error Message         |                                         | Original HL7 | Reviewed? |
| Q.                                    | Well Visits                                                                    | 2745                                                                                                  |                               | 12/19/2018 2:00 | 4814                  |                    | Heuristic completion: | outcome state is rolled back; nested ex | A            |           |
| D D                                   | ag Tests (117)                                                                 | 2746                                                                                                  |                               | 12/19/2018 2:30 | 4814                  |                    | Heuristic completion: | outcome state is rolled back; nested ex | A            |           |
|                                       | ug 10010 (1117)                                                                | 2752                                                                                                  |                               | 12/19/2018 5:30 | 4814                  |                    | Heuristic completion: | outcome state is rolled back; nested ex | A            |           |
| <u>ab</u>                             | Referrals                                                                      | 2753                                                                                                  |                               | 12/19/2018 6:00 | 4814                  |                    | Heuristic completion: | outcome state is rolled back; nested ex | A            |           |
| «                                     | Documents                                                                      | 2754                                                                                                  |                               | 12/19/2018 6:30 | 4814                  |                    | Heuristic completion: | outcome state is rolled back; nested ex | A            |           |
| 17                                    | Surveys                                                                        |                                                                                                    |                               |                 |                       |                    |                       |                                         |              |           |
|                                       | - 1                                                                            |                                                                                                    |                               |                 |                       |                    |                       |                                         |              |           |
| <b>K</b>                              | e-Rx                                                                           |                                                                                                    |                               |                 |                       |                    |                       |                                         |              |           |
|                                       |                                                                                |                                                                                                    |                               |                 |                       |                    |                       |                                         |              |           |
| Scope:                                |                                                                                |                                                                                                    |                               |                 |                       |                    |                       |                                         |              |           |
| Me                                    |                                                                                |                                                                                                    |                               |                 |                       |                    |                       |                                         |              |           |
|                                       |                                                                                |                                                                                                    |                               |                 |                       |                    |                       |                                         |              |           |
| <ul> <li>Everyone</li> </ul>          |                                                                                |                                                                                                    |                               |                 |                       |                    |                       |                                         |              |           |
| Dates:                                |                                                                                |                                                                                                    |                               |                 |                       |                    |                       |                                         |              |           |
| Today                                 |                                                                                |                                                                                                    |                               |                 |                       |                    |                       |                                         |              |           |
| Last week                             |                                                                                |                                                                                                    |                               |                 |                       |                    |                       |                                         |              |           |
| All                                   |                                                                                |                                                                                                    |                               |                 |                       |                    |                       |                                         |              |           |
| Confidential:                         |                                                                                |                                                                                                    |                               |                 |                       |                    |                       |                                         |              |           |
| Include EFR                           |                                                                                |                                                                                                    |                               |                 |                       |                    |                       |                                         |              |           |
| Search Sched                          |                                                                                |                                                                                                    |                               |                 |                       |                    |                       |                                         |              |           |
|                                       |                                                                                | ٠                                                                                                    |                               |                 |                       |                    |                       |                                         |              | Þ         |

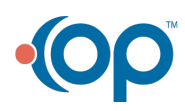